| <b>5</b> Wydział Infrastruktury<br>i Środowiska | KONWERSJA PLIKÓW<br>TEKSTOWYCH DO FORMATU<br>PDF | Symbol<br>Z6/PWIiŚ-2 | Edycja 1<br>Strona 1 z 2<br>Data:<br>26.02.2024 |
|-------------------------------------------------|--------------------------------------------------|----------------------|-------------------------------------------------|
|-------------------------------------------------|--------------------------------------------------|----------------------|-------------------------------------------------|

## Konwersja plików tekstowych do formatu .pdf

Uruchamiamy program Microsoft Office 2007 lub nowszy.

Otwieramy plik z pracą do konwersji, wybieramy opcje Plik-> Eksportuj -> Utwórz dokument XPS/PDF

W nowszych wersjach programu Microsoft Office można postępować następująco: Plik -> Zapisz Jako -> Zapisz jako typ -> wybieramy PDF.

W przypadku gdy skonwertowana praca zajmuje więcej miejsca niż 10 MB, proszę skorzystać z opcji:

## Ustawianie domyślnej rozdzielczości wszystkich obrazów w dokumencie

1. Kliknij kartę **Plik**.

2. Kliknij pozycję **Opcje**, a następnie kliknij przycisk **Zaawansowane**.

3. W obszarze **Rozmiar i jakość obrazu** kliknij dokument, dla którego chcesz ustawić domyślną rozdzielczość obrazu.

4. Na liście Ustaw domyślną rozdzielczość docelową na kliknij odpowiednią rozdzielczość (najniższą 96ppi).